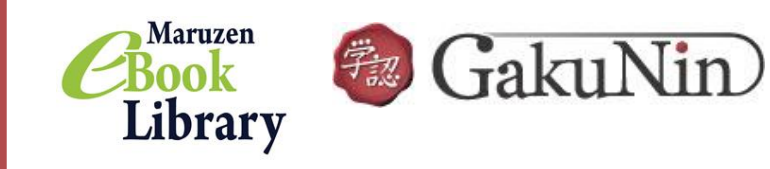

## ① 学外からアクセスすると認証画面が出ます

| 6                          |                                                                                                    |
|----------------------------|----------------------------------------------------------------------------------------------------|
| > 機関認証                     |                                                                                                    |
| 認証ID:                      |                                                                                                    |
| 認証バスワード:                   |                                                                                                    |
|                            | 認証する                                                                                                    |
|                            | 学器アカウントをお持ちの方はこちら                                                                                                    |
| 取                          | 得されたIPアドレス: 1.112.125.238 [ <u>IP認証再実行]</u>                                                                              |
| 本サービスに                     | つきましてご関心のお客様、 トライアル等をご希望のお客様は、<br>下記までお問い合わせをお願い申し上げます。                                                                  |
| 丸善雄松堂株式会<br>TEL: 03-6367-6 | 社 学術情報シリューション事業部 Maruzen eBook Library担当<br>5099 受付時間:9:00~17:30(土・日・祝日、年末年始を除く)<br>e-mail: <u>ebook-i@maruzen.co.jp</u> |

- ②「学認アカウントをお持ちの方は」こちらをクリック
- ③ 所属機関選択の画面で「大阪歯科大学」を「選択」

| //////////////////////////////////// |      |
|--------------------------------------|------|
|                                      | ↓ 選択 |
| ] ブラウザ起動中は自動ログイン                     | リセット |
| 」 選択した所属機関を保存して今後IdPの選択画面をスキップする     |      |
| D                                    |      |

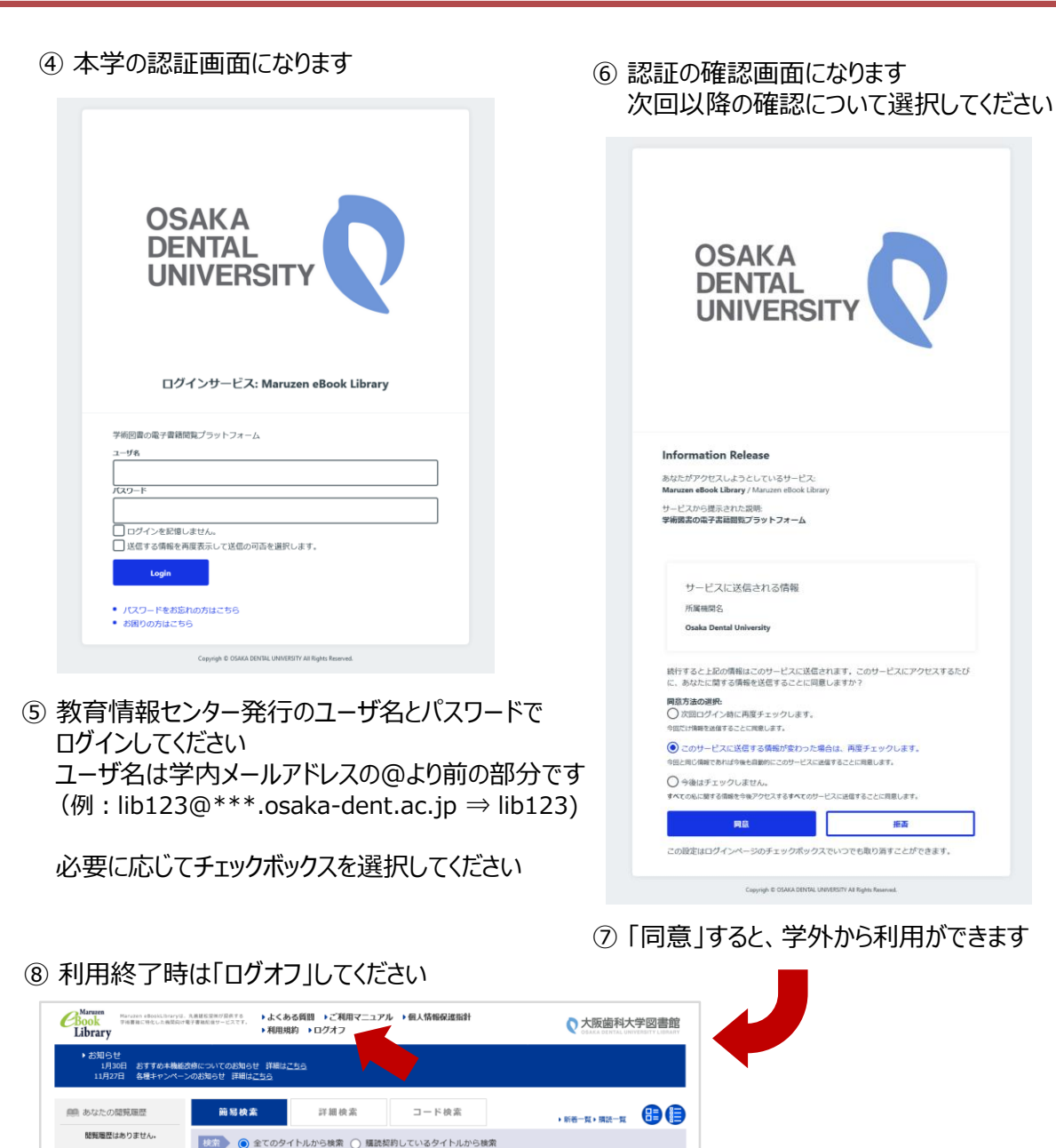

Q.検索 出版年順(降順)

1 1

種別 ✓ 全てのコンテンツ □ PDF □ 読上 □ 動画